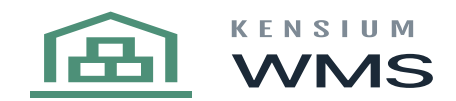

## **Physical Count**

process a physical count, you must first set up your count Types through the Physical Inventory Types screen. Here you will want to make sure the following two options are turned off in The ERP on the Inventory Preferences screen to perform a physical count on the handheld.

- 1. Add One Unit Per Barcode
- 2. Automatically Add Receipt Line for Barcode

Once you have configured your count classes you can go to the distribution\Inventory\Process\Prepare Physical Count screen to generate the count. Once generated you should be able to see the information in the Physical Count Inventory Review screen.

From the handheld, you can now scan/enter the count in the Physical Count Screen.

1

You can flip the scanning options on the handheld by toggling the Count Entry Method Button which will allow you to flip between Enter Qty where you will have to enter in a quantity for each item scanned in OR Default Qty of 1 where each scan of an item will automatically default to 1. This can only be changed at the beginning of the session.

As items are loaded through the menu, they are sent back to the Physical Count Inventory Review screen in real-time to be reviewed. Complete the count and refer to your ERP processes for closing a count.

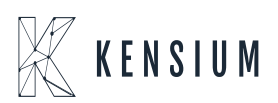

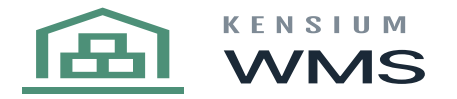

| Revision Two                                                                                                    | o HQ 👻 Physica                                             | al Inventory Review                                 |                                                                      |                                              |                                 |            | ۵                    | NOTES                   | ACTIVITIES F         |
|----------------------------------------------------------------------------------------------------|------------------------------------------------------------|-----------------------------------------------------|----------------------------------------------------------------------|----------------------------------------------|---------------------------------|------------|----------------------|-------------------------|----------------------|
| ← SAVE & (                                                                                                    | CLOSE 🔂 🖷                                                  | • <b>t</b> 🖉 • 🗉                                    | к < >                                                                | FINISH COUNTIN                               |                                 |            |                      |                         |                      |
| Reference Nbr<br>Warehouse:<br>Status:<br>Freeze Date:<br>Description:                                                                                                    | 000006<br>RETAIL -<br>Complete<br>5/11/2018<br>Full invent | P<br>HQ Retail Warehouse<br>d<br>tory count         | Total Physical Qty.:<br>Total Variance Qty.:<br>Total Variance Cost: | 22,605.72<br>0.00<br>0.00                    |                                 |            |                      |                         |                      |
| C + X                                                                                                    | ADD UPDAT                                                  | ADJUSTMENT INFO                                     | Description                                                          | RO SET NOT ENTERED                           | D TO SKIPPED  ++ <br>Lot/Serial | Expiration | Book P               | hysical<br>uantity      | Variance<br>Quantity |
| Constraints     Constraints     Constrain | d 1<br>d 2<br>d 3                                          | AACOMPUT01<br>AALEGO500<br>AALEGO500                | Acer Laptop<br>Lego 500 pie<br>Lego 500 pie                          | * Type ID:<br>* Description:<br>* Warehouse: | FULLPIC<br>Full inventory count | ٩          |                      | 2.00<br>2.00<br>2.00    | 0.00 0.00 0.00       |
| Entere     Entere     Entere     Entere     Entere     Entere                                                                                                    | d 4<br>d 5<br>d 6<br>d 7                                   | AACOMPUT01<br>AALEGO500<br>AAPOWERAID<br>AAPOWERAID | Acer Laptop<br>Lego 500 pie<br>Poweraid 32<br>Poweraid 32            | Generation Method:                           | Full Physical Inventory         | 1/1/2020   | CK CANCEL 6          | 40.00<br>46.00<br>00.00 | 0.00 0.00 0.00 0.00  |
| Entere     Entere     Entere     Entere                                                                                                    | d 8<br>d 9<br>d 10                                         | CONBABY1<br>CONBABY2<br>CONBABY3                    | South Shore<br>Little Tikes B<br>Grac Pack N                         | STORAGE<br>STORAGE<br>STORAGE                |                                 |            | 5.00<br>3.00<br>4.00 | 5.00<br>3.00<br>4.00    | 0.00<br>0.00<br>0.00 |
| Entere                                                                                                    | d 11                                                       | CONGRILLT                                           | Mr BBQ 18                                                            | STORAGE                                      |                                 |            | 5.00                 | 5.00                    | 0.00                 |

| Re                    | visio                                         | on Two I                                                     | IQ + Physi                                                                                                    | ical Inventory F         | Reviev      | W      |            |         |          |           |              |                      |                |                     | NOTES                      | ACTIVITIES           | FILES NO  | TIFICATIONS           | CUSTOMIZATION   |
|-----------------------|-----------------------------------------------|--------------------------------------------------------------|----------------------------------------------------------------------------------------------------|--------------------------|-------------|--------|------------|---------|----------|-----------|--------------|----------------------|----------------|---------------------|----------------------------|----------------------|-----------|-----------------------|-----------------|
| ÷                     | S                                             | AVE & CL                                                     | OSE 🖥                                                                                                    | • + Þ                    | Ť           | к      | <          | >       | > FINIS  | SH COUNTI | NG COM       | PLETE PI             | CANCEL PI      |                     |                            |                      |           |                       |                 |
| F<br>V<br>S<br>F<br>C | tefere<br>Vareh<br>Itatus<br>Treeze<br>Descri | ence Nbr.:<br>iouse:<br>:<br>e Date:<br>iption:<br>CAL INVEN | ce Nbr::     000007     P     Total Physical Oty::     0.00       use::     Counting In Progress     Total Variance Oty::     0.00       Counting In Progress     Total Variance Cost:     0.00       Date::     5/14/2018     Full Inventory count |                          |             |        |            |         |          |           |              |                      |                |                     |                            |                      |           |                       |                 |
| с                     | -                                             | + ×                                                          | ADD UPD                                                                                                    | ACTUAL COST              | SE          | ET NOT | ENTERE     | D TO ZE | RO SET I | NOT ENTER | ED TO SKIPPE | ED  ⊷                | ×              |                     |                            |                      |           | All Reco              | rds             |
| B 0                   | D                                             | Status                                                       | Line<br>Nbr.                                                                                                    | Tag Inventory II<br>Nbr. | )           |        | Descripti  | on      | Location |           |              | Lot/Serial<br>Number | Expira<br>Date | ation Boo<br>Quanti | ok Physical<br>ty Quantity | Variance<br>Quantity | Unit Cost | Ext. Variance<br>Cost | *Reason<br>Code |
| > 0                   |                                               | Not E                                                        | 1                                                                                                    | AACOMP                   | <u>JT01</u> |        | Acer La    | ptop    | R10RACK1 |           |              |                      |                | 2.0                 | 0                          |                      | 247.07    |                       | PHYINVADJ       |
| 8                     |                                               | Not E                                                        | 2                                                                                                    | AALEGO5                  | 00          |        | Lego 50    | 0 pie   | R10RACK2 |           |              |                      |                | 2.0                 | 0                          |                      | 50.00     |                       | PHYINVADJ       |
| 0                     |                                               | Not E                                                        | 3                                                                                                    | AALEGOS                  | 00          |        | Lego 50    | 0 pie   | R11RACK1 |           |              |                      |                | 2.0                 | 0                          |                      | 50.00     |                       | PHYINVADJ       |
| 0                     |                                               | Not E                                                        | 4                                                                                                    | AACOMP                   | <u>JT01</u> |        | Acer La    | ptop    | STORAGE  |           |              |                      |                | 36.0                | 0                          |                      | 247.07    |                       | PHYINVADJ       |
| 0                     |                                               | Not E                                                        | 5                                                                                                    | AALEGOS                  | 00          |        | Lego 50    | 0 pie   | STORAGE  |           |              |                      |                | 46.0                | 0                          |                      | 50.00     |                       | PHYINVADJ       |
| 0                     |                                               | Not E                                                        | 6                                                                                                    | AAPOWE                   | RAID        |        | Powera     | id 32   | STORAGE  |           |              | LREX0                | 1/1/2          | 019 2,600.0         | 0                          |                      | 0.45      |                       | PHYINVADJ       |
| 0                     |                                               | Not E                                                        | 7                                                                                                    | AAPOWE                   | RAID        |        | Powera     | d 32    | STORAGE  |           |              | LREX000              | 006 1/1/2      | 020 410.0           | 0                          |                      | 0.45      |                       | PHYINVADJ       |
| 0                     |                                               | Not E                                                        | 8                                                                                                    | CONBABY                  | (1          |        | South S    | hore    | STORAGE  |           |              |                      |                | 5.0                 | 0                          |                      | 107.09    |                       | PHYINVADJ       |
| 0                     |                                               | Not E                                                        | 9                                                                                                    | CONBAB                   | (2          |        | Little Til | es B    | STORAGE  |           |              |                      |                | 3.0                 | 0                          |                      | 40.00     |                       | PHYINVADJ       |
| 0                     |                                               | Not E                                                        | 10                                                                                                    | CONBABY                  | (3          |        | Grac Pa    | ick N   | STORAGE  |           |              |                      |                | 4.0                 | 0                          |                      | 112.70    |                       | PHYINVADJ       |
| 0                     |                                               | Not E                                                        | 11                                                                                                    | CONGRIL                  | LI          |        | Mr BBQ     | 18      | STORAGE  |           |              |                      |                | 5.0                 | 0                          |                      | 15.39     |                       | PHYINVADJ       |
| 0                     |                                               | Not E                                                        | 12                                                                                                    | ELE32LE0                 | 2           |        | Samsur     | ig 40   | STORAGE  |           |              |                      |                | 63.0                | 0                          |                      | 286.29    |                       | PHYINVADJ       |
| 0                     | - m                                           | Not F                                                        | 13                                                                                                    | FLEBOAR                  | n           |        | I anton    | amo     | STORAGE  |           |              |                      |                | 100 0               | D                          |                      | 144 89    |                       | PHYINVAD.I      |

This screen creates a reference number to be checked, which can be reviewed in the WMS from Android, in the physical count feature.

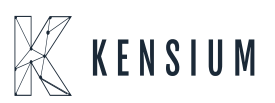

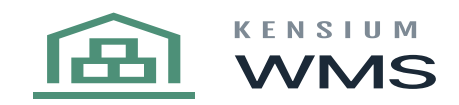

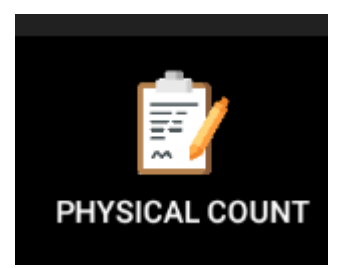

The user should be able to enter a reference # of the physical inventory review created previously in Acumatica, after entering this #, the user will have an option to enter manual quantity, by default this option is not checked and the user can scan/enter each item one by one.

| Physical Count                                                       | ( |
|----------------------------------------------------------------------|---|
| Enter Reference #:<br>000007<br>Enter manual quantity<br>START COUNT |   |

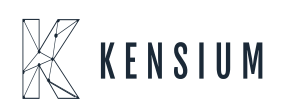

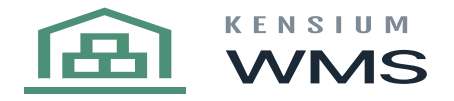

| F | Rev | isio   | on Two H  | IQ - Physica | al Inventory Review      |                     |           |              |                     |                 |                       | NOTES                | ACTIVITIES           | FILES N | OTIFICATIONS         | CUSTOMIZATION         |
|---|-----|--------|-----------|--------------|--------------------------|---------------------|-----------|--------------|---------------------|-----------------|-----------------------|----------------------|----------------------|---------|----------------------|-----------------------|
| • | h   | Sł     | AVE & CLO | SE 🖬 🖬       | • + D• ∎                 | к < >               | > FINIS   | H COUNTING   | COMPLETE PI         | CANCEL PI       |                       |                      |                      |         |                      |                       |
|   | Re  | eferer | nce Nbr.: | 000007       | Q                        | Total Physical Qty. |           | 0.00         |                     |                 |                       |                      |                      |         |                      |                       |
|   | Wa  | areho  | ouse:     | RETAIL -     | HQ Retail Warehouse      | Total Variance Qty. |           | 0.00         |                     |                 |                       |                      |                      |         |                      |                       |
|   | Sta | atus:  |           | Counting     | In Progress              | Total Variance Cos  | t         | 0.00         |                     |                 |                       |                      |                      |         |                      |                       |
|   | Fre | eeze   | Date:     | 5/14/2018    | 1                        |                     |           |              |                     |                 |                       |                      |                      |         |                      |                       |
|   | De  | escrip | ption:    | Full inven   | tory count               |                     |           |              |                     |                 |                       |                      |                      |         |                      |                       |
|   |     |        |           |              |                          |                     |           |              |                     |                 |                       |                      |                      |         |                      |                       |
| _ | PH  | YSIC   | AL INVENT | ORY DETAILS  | ADJUSTMENT INFO          |                     | _         |              |                     |                 |                       |                      |                      |         |                      |                       |
| - | С   | +      | • ×       | ADD UPDAT    | E ACTUAL COST SET        | NOT ENTERED TO 2    | ERO SET N | OT ENTERED T |                     | × 🛊             |                       |                      |                      |         | All Rec              | cords                 |
| 8 | 6   | ۵      | Status    | Line<br>Nbr. | Tag Inventory ID<br>Nbr. | Description         | Location  |              | Lot/Seria<br>Number | Expirat<br>Date | tion Book<br>Quantity | Physical<br>Quantity | Variance<br>Quantity | Unit Co | st Ext. Varian<br>Co | ce *Reason<br>st Code |
| > | 6   |        | Not E     | 1            | AACOMPUT01               | Acer Laptop         | R10RACK1  |              |                     |                 | 2.00                  |                      |                      | 247.07  | r j                  | PHYINVADJ             |
| - | 8   | 0      | Not E     | 2            | AALEGO500                | Lego 500 pie        | R10RACK2  |              |                     |                 | 2.00                  |                      |                      | 50.00   | ,                    | PHYINVADJ             |
|   | 6   |        | Not E     | 3            | AALEGO500                | Lego 500 pie        | R11RACK1  |              |                     |                 | 2.00                  |                      |                      | 50.00   | )                    | PHYINVADJ             |
|   | 6   |        | Not E     | 4            | AACOMPUT01               | Acer Laptop         | STORAGE   |              |                     |                 | 36.00                 |                      |                      | 247.07  | 7                    | PHYINVADJ             |
|   | 9   |        | Not E     | 5            | AALEGO500                | Lego 500 pie        | STORAGE   |              |                     |                 | 46.00                 |                      |                      | 50.00   | )                    | PHYINVADJ             |
|   | 6   |        | Not E     | 6            | AAPOWERAID               | Poweraid 32         | STORAGE   |              | LREX0               | 1/1/20          | 2,600.00              |                      |                      | 0.45    | 5                    | PHYINVADJ             |
|   | 6   |        | Not E     | 7            | AAPOWERAID               | Poweraid 32         | STORAGE   |              | LREX0               | 00006 1/1/20    | 20 410.00             |                      |                      | 0.45    | 5                    | PHYINVADJ             |
|   | 6   |        | Not E     | 8            | CONBABY1                 | South Shore         | STORAGE   |              |                     |                 | 5.00                  |                      |                      | 107.09  | )                    | PHYINVADJ             |
|   | 6   |        | Not E     | 9            | CONBABY2                 | Little Tikes B      | STORAGE   |              |                     |                 | 3.00                  |                      |                      | 40.00   | )                    | PHYINVADJ             |
|   | 6   |        | Not E     | 10           | CONBABY3                 | Grac Pack N         | STORAGE   |              |                     |                 | 4.00                  |                      |                      | 112.70  | )                    | PHYINVADJ             |
|   | 8   |        | Not E     | 11           | CONGRILLT                | Mr BBQ 18           | STORAGE   |              |                     |                 | 5.00                  |                      |                      | 15.35   | )                    | PHYINVADJ             |
|   | 6   |        | Not E     | 12           | ELE32LED                 | Samsung 40          | STORAGE   |              |                     |                 | 63.00                 |                      |                      | 286.29  | )                    | PHYINVADJ             |
|   | 0.  | D      | Not F     | 13           | ELEBOARD                 | Laptop comp         | STORAGE   |              |                     |                 | 100.00                |                      |                      | 144.85  | 9                    | PHYINVAD.I            |

When pressing the button to start an account, if the reference # exists in Acumatica, then a new screen will be shown asking the user for the BIN ID, the user should enter an existing BIN ID, and press on next button.

After doing this, if the bin exists in the warehouse, then the user will be able to start counting the items, the user can scan/enter an item code and then press the next button.

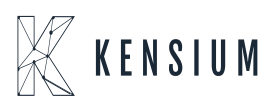

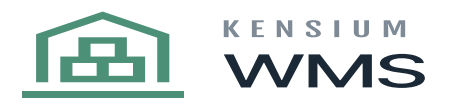

| C | ount 000007                                                    | ~     | × |
|---|----------------------------------------------------------------|-------|---|
| ( | Warehouse<br>RETAIL - HQ Retail Warehou<br>Bin<br>Current Item | ise   |   |
| ŀ | Scan/enter bin ID:                                             |       |   |
|   | NEXT                                                           | EVIEW |   |
|   |                                                                |       |   |

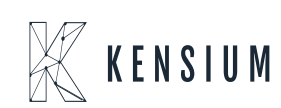

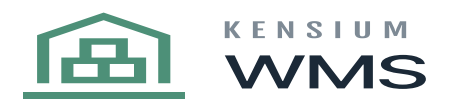

| Count 000007                                   | $\checkmark$ | × |
|------------------------------------------------|--------------|---|
| Warehouse<br>RETAIL - HQ Retail Warehou<br>Bin | 58           |   |
| Current Item                                   |              |   |
| R10RACK1                                       | VIEW         |   |
|                                                |              |   |

If the item is correct then a message in green will be shown on the top of the screen, let them know to the users that the item has already been counted, and then we press the next button until we finish counting each item.

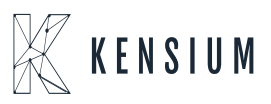

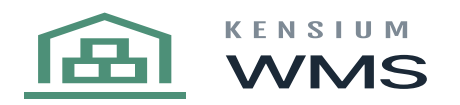

| 6 | ount 000007 🗸 🗸                                                                              | 1 | × |
|---|----------------------------------------------------------------------------------------------|---|---|
| ( | Warehouse<br>RETAIL - HQ Retail Warehouse<br>Bin<br>R10RACK1 - Row 10 Rack 1<br>Current Item | ) |   |
|   | Scan/enter item ID:<br>AACOMPUT01<br>NEXT<br>REVIE                                           |   |   |

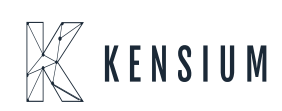

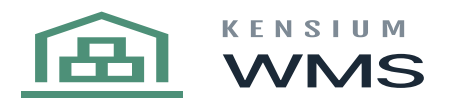

| A                               | , | $\sim$ |  |  |  |  |  |  |  |  |
|---------------------------------|---|--------|--|--|--|--|--|--|--|--|
| O Counted 1 of item AACOMPUT01. | ) |        |  |  |  |  |  |  |  |  |
| R10RACK1 - Row 10 Rack 1        |   |        |  |  |  |  |  |  |  |  |
|                                 |   |        |  |  |  |  |  |  |  |  |
| Counter: 2                      |   |        |  |  |  |  |  |  |  |  |
| Scari/enter item ID:            |   |        |  |  |  |  |  |  |  |  |
| 1 2 3 4 5 6 7 8                 | 9 | 0      |  |  |  |  |  |  |  |  |
| qwertyui                        | 0 | р      |  |  |  |  |  |  |  |  |
| asdfghjl                        |   | I      |  |  |  |  |  |  |  |  |
| <b>†</b> z x c v b n n          | n | Ø      |  |  |  |  |  |  |  |  |
| Sym                             | 7 | Done   |  |  |  |  |  |  |  |  |

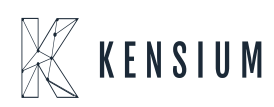

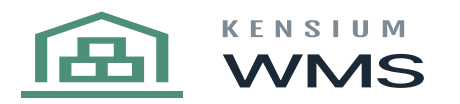

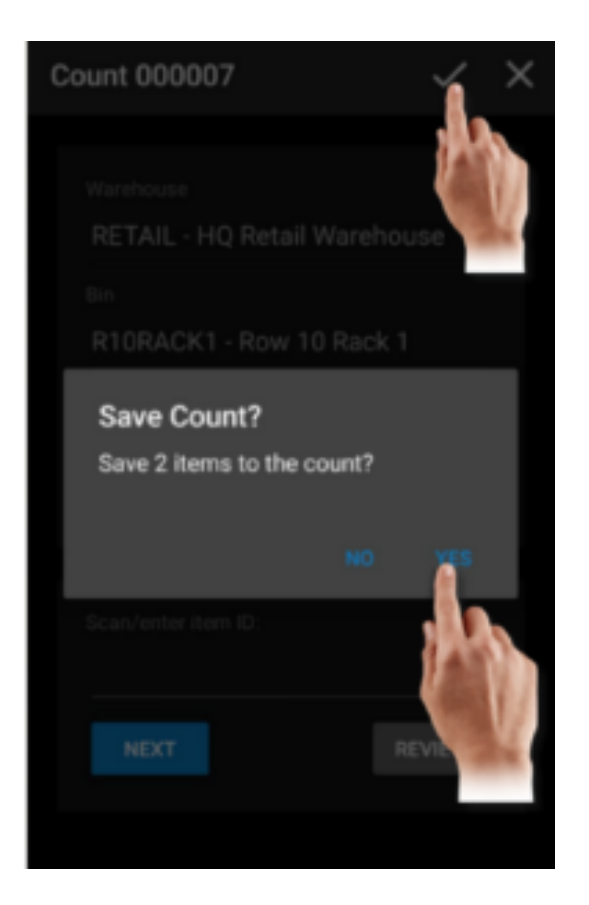

If the user presses the check mark at the top/right of the screen a new window asking the user will be shown, confirming if the user wants to save the X number of items to the count, if user press YES then the count will be done and we return to the WMS menu(refers point 4) We can see all these changes reflected in Acumatica, by selecting the Reference number in the physical inventory review screen, as you can see in the image below the physical count is done.

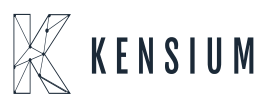

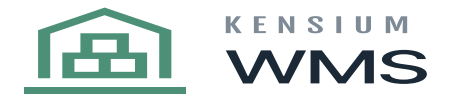

| Re  | visio  | on Two H  | IQ - Physica | al Inventory Review      |                      |                         |                      |                    |                  | NOTES                | ACTIVITIES F         | ILES NOT  | IFICATIONS (          | CUSTOMIZATION   | 1 |
|-----|--------|-----------|--------------|--------------------------|----------------------|-------------------------|----------------------|--------------------|------------------|----------------------|----------------------|-----------|-----------------------|-----------------|---|
| 4   |        | AVE & CLO | DSE 🖬 🔽      | + 0- 🕯                   | к < >                | FINISH COUNTING         | COMPLETE PI CAN      | CEL PI             |                  |                      |                      |           |                       |                 |   |
| R   | efere  | nce Nbr.: | Cancel       | (Esc)                    | Total Physical Qty.: | 2.00                    |                      |                    |                  |                      |                      |           |                       |                 |   |
| W   | /areh  | ouse:     | RETAIL -     | HQ Retail Warehouse      | Total Variance Qty.: | 0.00                    |                      |                    |                  |                      |                      |           |                       |                 |   |
| S   | tatus: |           | Counting     | In Progress              | Total Variance Cost: | 0.00                    |                      |                    |                  |                      |                      |           |                       |                 |   |
| F   | reeze  | Date:     | 5/14/2018    |                          |                      |                         |                      |                    |                  |                      |                      |           |                       |                 |   |
| D   | escrip | ption:    | Full invent  | tory count               |                      |                         |                      |                    |                  |                      |                      |           |                       |                 |   |
| PH  | rysic  | AL INVENT | ORY DETAILS  | ADJUSTMENT INFO          |                      |                         |                      |                    |                  |                      |                      |           |                       |                 |   |
|     |        |           |              |                          |                      |                         |                      | ~                  |                  |                      |                      |           |                       |                 |   |
| с   | -      | - ×       | ADD UPDAT    | 'E ACTUAL COST SET I     | NOT ENTERED TO ZE    | RO SET NOT ENTERED TO S | SKIPPED 🛏 🗵          | <b></b>            |                  |                      |                      |           | All Record            | ds              |   |
| B 6 |        | Status    | Line<br>Nbr. | Tag Inventory ID<br>Nor. | Description          | Location                | Lot/Serial<br>Number | Expiration<br>Date | Book<br>Quantity | Physical<br>Quantity | Variance<br>Quantity | Unit Cost | Ext. Variance<br>Cost | *Reason<br>Code |   |
| > 0 |        | Entered   | 1            | AACOMPUT01               | Acer Laptop          | R10RACK1                |                      |                    | 2.00             | 2.00                 | 0.00                 | 247.07    | 0.00                  | PHYINVADJ       |   |
| 9   |        | Not E     | 2            | AALEGO500                | Lego 500 pie         | R10RACK2                |                      |                    | 2.00             |                      |                      | 50.00     |                       | PHYINVADJ       |   |
| 9   |        | Not E     | 3            | AALEGO500                | Lego 500 pie         | R11RACK1                |                      |                    | 2.00             |                      |                      | 50.00     |                       | PHYINVADJ       |   |
| 0   |        | Not E     | 4            | AACOMPUT01               | Acer Laptop          | STORAGE                 |                      |                    | 36.00            |                      |                      | 247.07    |                       | PHYINVADJ       |   |
| 9   |        | Not E     | 5            | AALEGO500                | Lego 500 pie         | STORAGE                 |                      |                    | 46.00            |                      |                      | 50.00     |                       | PHYINVADJ       |   |
| 0   |        | Not E     | 6            | AAPOWERAID               | Poweraid 32          | STORAGE                 | LREX0                | 1/1/2019           | 2,600.00         |                      |                      | 0.45      |                       | PHYINVADJ       |   |
| 9   |        | Not E     | 7            | AAPOWERAID               | Poweraid 32          | STORAGE                 | LREX000006           | 1/1/2020           | 410.00           |                      |                      | 0.45      |                       | PHYINVADJ       |   |
| 6   |        | Not E     | 8            | CONBABY1                 | South Shore          | STORAGE                 |                      |                    | 5.00             |                      |                      | 107.09    |                       | PHYINVADJ       |   |
| 0   |        | Not E     | 9            | CONBABY2                 | Little Tikes B       | STORAGE                 |                      |                    | 3.00             |                      |                      | 40.00     |                       | PHYINVADJ       |   |
| 0   |        | Not E     | 10           | CONBABY3                 | Grac Pack N          | STORAGE                 |                      |                    | 4.00             |                      |                      | 112.70    |                       | PHYINVADJ       |   |